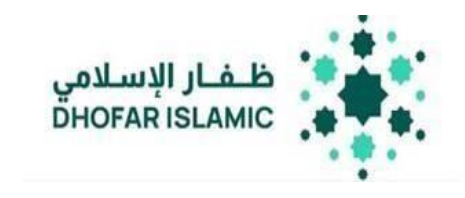

دليل المستخدم المدفوعات في ملف نظام حماية الأجور بصيغة PDF

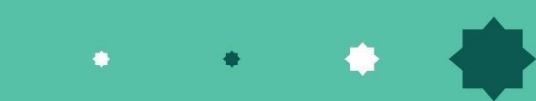

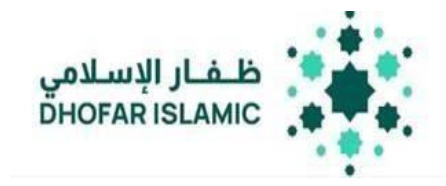

التثبيت والإعداد

متطلبات النظام

نظام التشغيل: Windows 10 and above

java: Java 1.8 (Java 8) or higher نسخة

- .1 سعة التخزين لا تقل عن 100 KB
  - صلاحية المشرفين
- 3. سيتم استخدام برنامج Port 8080

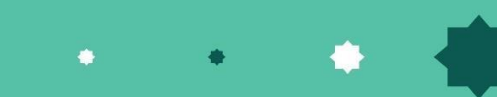

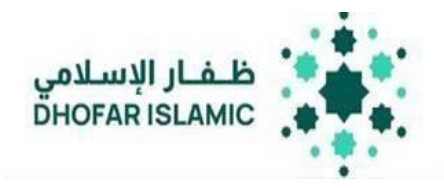

## 1. قم بتحميل نسخة java المحددة وقم باتباع تعليمات التثبيت الموضحة أدناه

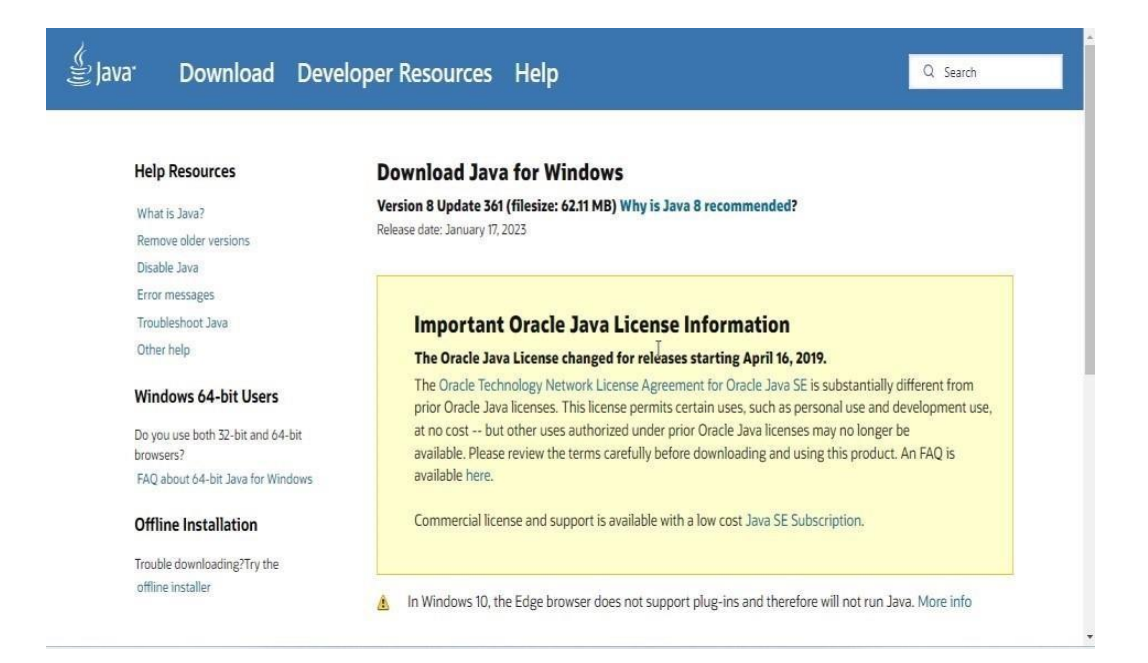

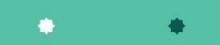

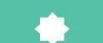

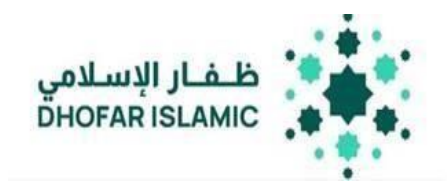

2. اضغط على زر التحميل وسوف يظهر المربع التالي

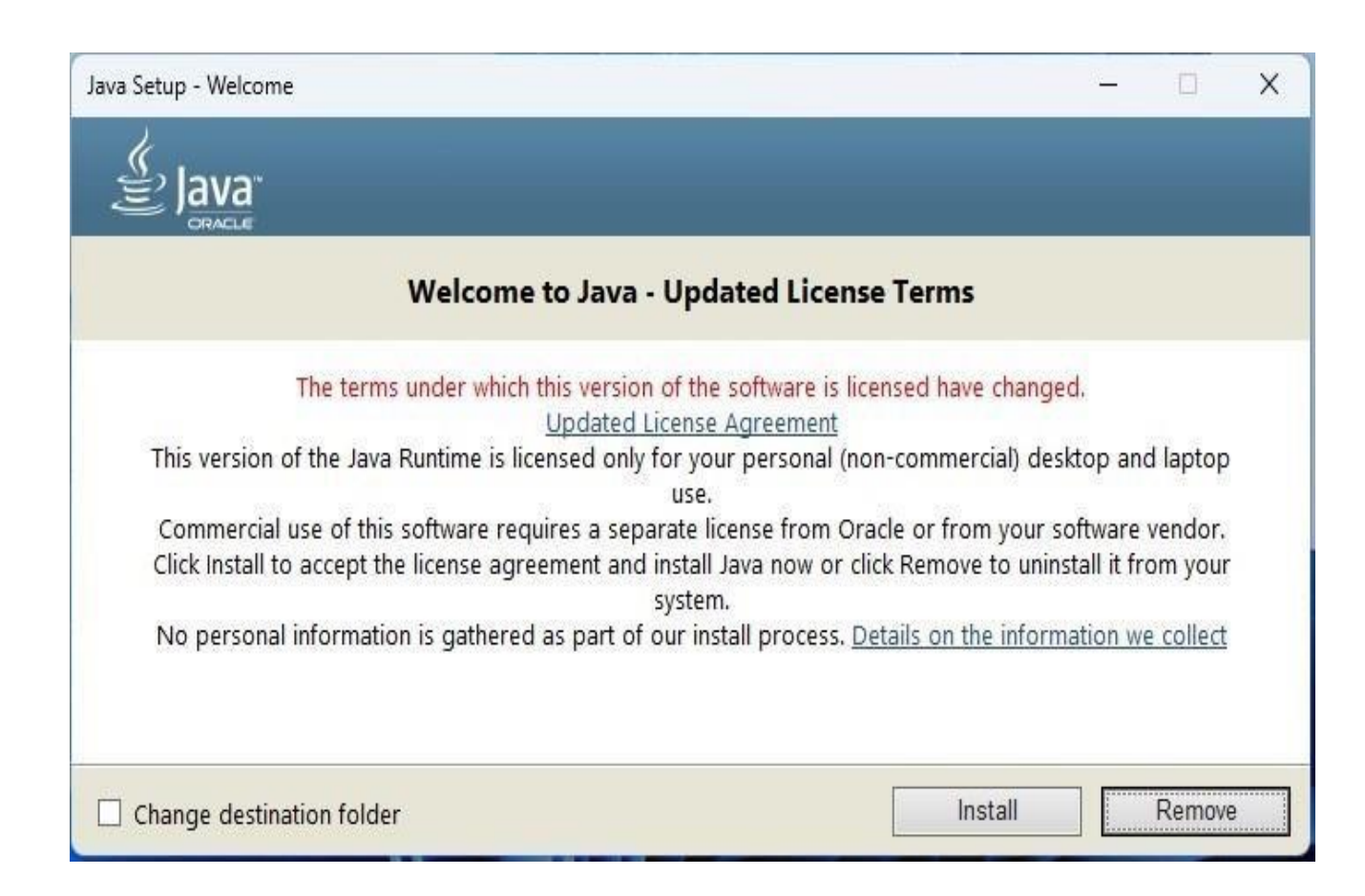

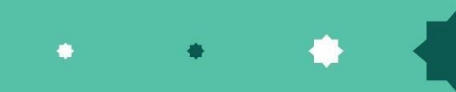

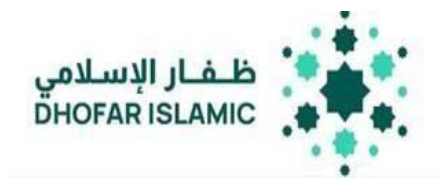

| ) Setup - Payment File Generato | or version 2.0.0 — 🗆 🗙                                                                                                    | قم باتباع تعليمات التثبيت وسوف يتم تثبيت java 8                                                                                                    | .3                               |
|---------------------------------|----------------------------------------------------------------------------------------------------|----------------------------------------------------------------------------------------------------|----------------------------------|
| (ION)                           | Completing the Payment File Generator on your computer. The application may be launched by selecting the installed shortcuts.     Click Finish to exit Setup.     Image: Click Payment File Generator on your computer. The Generator on your computer. The paper on your computer. The paper on your computer on your computer. The paper on your computer on your computer. The paper on your computer on your computer on your computer on your computer. The paper on your computer on your computer on your | يت مشغل ملف المدفوعات<br>قم بتحميل ملف setup.exe<br>قم بإكمال التثبيت من خلال اختيار ملف التحميل<br>تحقق من وجود اختصار الملف على سطح المكتب<br>قم بإكمال التثبيت<br>عندما يتم إكمال التثبيت، ستظهر الأداه تلقائيا في متصفح الانترنت<br>عندما يتم إكمال التثبيت، ستظهر الأداه تلقائيا في متصفح الانترنت<br>ERROR: The process with PID 26548 could not be terminated.<br>Reason: Access is denied.<br>ERROR: The process with PID 26548 could not be terminated.<br>Reason: Access is denied.<br>Starting the tool please mait<br>Waiting for § seconds, press CTRL+C to quit | تثب<br>1.<br>2.<br>3.<br>5.<br>× |
|                                 | Finish                                                                                                    | *                                                                                                    |                                  |

ملاحظة: يرجى العلم بأن الوقت المستغرق لفتح الأداة تلقائيا في المتصفح لاستخدام port 8080 يصل الى 25 ثانية تقريبا

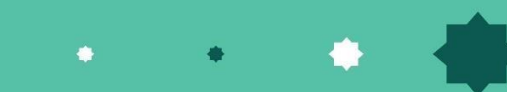

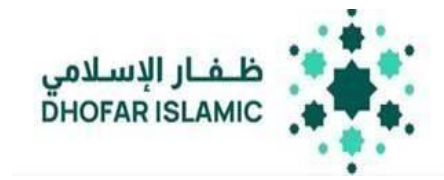

تشغيل ملف نظام حماية الأجور بصيغة PDF

هذه الأداة تقوم بتشغيل ملف معلومات الرواتب بصيغة PDF وذلك لتوافقها مع نظام حماية الأجور. تقوم هذه الأداة بتشغيل ملف PDF الذي سيقوم بالتحقق من كل خانة مقابل متطلبات البنك المركزي العماني ومن ثم تشغيل ملف PDF. سيقوم البنك بالمسح الضوئي لباركود ملف PDF الثنائي الأبعاد لما يصل الى 100 ملف.

إدخال تفاصيل جهة العمل

- قم بفتح مُشغل ملف المدفوعات
- اضغط على خيار نظام حماية الأجور

| ₩                                                                |                                                                                 | 凹                                                                           |
|------------------------------------------------------------------|---------------------------------------------------------------------------------|-----------------------------------------------------------------------------|
| (WPS) نظام حماية الأجور                                          | Corporate Payments                                                              | Non-WPS (Ministries)                                                        |
| Use this form to create WPS compliant<br>PDF and Excel files.    | مدقوعات التجارية<br>Use this form to create payments other                      | ملف الرواتب الحكومية الاخرى من غير نظام<br>حماية الاجور                     |
| استخدم هذا الملف لاتشاء ملف رواتب مطابق                          | than WPS.                                                                       | Use this form to create a simplified<br>version of the PDF and Excel files. |
| لمواضفات نظام حماية الاجور عن طريق ضيعة<br>ملف SIF PDF/SIF Excel | لانشاء ملف مدفوعات اخرى غير مدفوعات<br>نظام حماية الاجور استخدم هذا الملف بصيغة | استخدم هذا الملف بصيغة(PDF, Excel)                                          |
|                                                                  | PDF                                                                             |                                                                             |

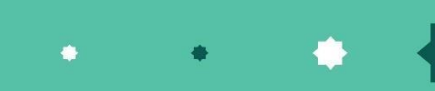

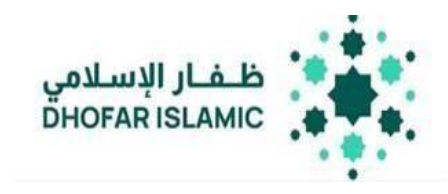

## اضغط على زرجهة العمل

هذه الصفحة تتيح للمستخدم ملء معلومات جهة العمل، جميع الخانات في هذا القسم إلزامية وتم مطابقتها وفقا لمتطلبات البنك المركزي العماني

|                               |                                                  |                                                     |                                              |                                                 | حفظ الملف / Save |
|-------------------------------|--------------------------------------------------|-----------------------------------------------------|----------------------------------------------|-------------------------------------------------|------------------|
| Overview)                     | Employer Name *<br>اسم المؤسسة الدافعة *         |                                                     | Debtor Acc. No. *<br>* رقم حساب المؤسسة      |                                                 |                  |
| نظرة عامة                     | CORPCORP                                         |                                                     | 1234567891234567                             |                                                 |                  |
| Employer\<br>صاحب<br>المؤسسة  | Employer CR No. *<br>رقم السجل التجاري للمؤسسة * | Payer CR No. *<br>ل التجاري للمؤسسة الدافعة         | * رقم السجا                                  | Email Address *<br>* البريد الالكتروني          |                  |
| . <u>00</u>                   | 12345678                                         | 15915915                                            |                                              | email.email@hotmail.com                         |                  |
| Employees<br>الموظفين<br>Home | Phone Number *<br>رقم الهاتف<br>71522426         | Payment Type *<br>نوع الدفعه<br>Late Salary Payment | ~                                            | Salary Frequency *<br>تکرار الراتب *<br>Monthly | *                |
| الصفحة<br>الرئيسية            |                                                  |                                                     |                                              |                                                 |                  |
|                               | Value Date *<br>* تاريخ الاستحقاق                | Payment Year *<br>سنة الدفع *                       |                                              | Payment Month *<br>شهر الدفع *                  |                  |
|                               | 06/02/2023                                       | 2023                                                | ~                                            | 1                                               | ~                |
|                               |                                                  |                                                     |                                              |                                                 |                  |
| ل<br>Home<br>الصفحة           |                                                  |                                                     |                                              |                                                 |                  |
| الرئيسية                      | Include delivery person details in the           | generated form.                                     |                                              |                                                 |                  |
|                               | Delivery Person Name *<br>اسم الشخص *            |                                                     | Delivery Person ID *<br>* الرقم الوطني للشخص |                                                 |                  |
|                               |                                                  |                                                     |                                              |                                                 |                  |
|                               |                                                  |                                                     |                                              |                                                 |                  |

• • • •

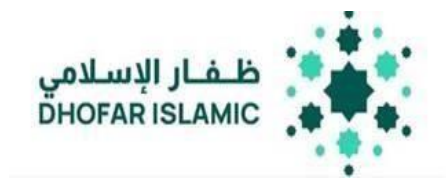

| ملاحظات                                                                                                    | اسم الخانة                      |
|----------------------------------------------------------------------------------------------------|---------------------------------|
| اسم جهة العمل                                                                                                    | اسم جهة العمل                   |
| رقم الحساب الذي سيتم خصم الراتب منه                                                                                                    | رقم حساب جهة العمل              |
| رقم السجل التجاري لجهة العمل                                                                                                    | رقم السجل التجاري لجهة العمل    |
| رقم السجل التجاري لجهة العمل                                                                                                    | رقم السجل التجاري للجهة الدافعة |
| البريد الالكتروني المسجل بالبنك                                                                                                    | البريد الالكتروني               |
| رقم الهاتف المسجل بالبنك                                                                                                    | رقم الهاتف                      |
| اختر الخيار المطلوب من القائمة (الراتب الشهري، المكافأة، العلاوات، مكافأة نهاية الخدمة، مدفوعات<br>ساعات العمل الإضافية، مدفوعات الرواتب المتأخرة، مدفوعات الرواتب المقدمة) | نوع المدفوعات                   |
| أدخل عدد مرات صرف الراتب                                                                                                    | عدد مرات صرف الراتب             |
| أدخل تاريخ صرف الراتب                                                                                                    | تاريخ الاستحقاق                 |
| أدخل سنة الدفع                                                                                                    | سنة الدفع                       |
| أدخل اسم الشخص الذي سيقوم بتسليم ملف PDF الى الفرع                                                                                                    | اسم الشخص                       |
| رقم البطاقة الشخصية للشخص الذي سيقوم بتسليم ملف PDF الى الفرع                                                                                                    | رقم البطاقة الشخصية للشخص       |

بعد ملء جميع الخانات، اضغط على زر الحفظ لحفظ الاستمارة

ملاحظة:

أ) إذا تم اختيار " مدفوعات الرواتب المقدمة" في خانة نوع المدفوعات، يجب أن يكون شهر الدفع بعد مرور الأسبوع الأول من الشهر الحالي

بُ) إذا تم اختيار "مدفوعات الرواتب المتأخرة" في خانة نوع المدفوعات، يجب أن يكون شهر الدفع قبل الشهر الحالي والتاريخ الحالي بعد مرور الأسبوع الأول من هذا الشهر

ج) سيتم حفظ معلومات جهة العمل لاستخدامهاً في المستقبل. يمكن لجهة العمل تغيير نوع المدفوعات، عدد مرات صرف الراتب، تاريخ الاستحقاق، سنة الدفع، وفقاً لكل طلب مدفوعات جديد

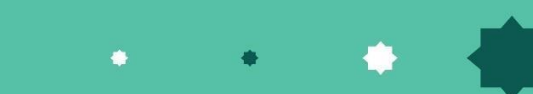

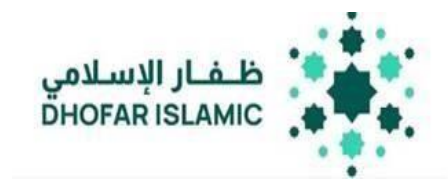

# إدخال تفاصيل جهة العمل

تتيح هذه الصفحة للمستخدم (كجهة العمل) ملء معلومات الموظفين من خلال إضافة السجلات. جميع الخانات باللون الأحمر إلزامية وتم مطابقتها وفقا لمتطلبات البنك المركزي العماني

|                                   |   |                              | Filter/J                   | تصفية /Clear Filter     |                        |                         |                               |                                       | Actio                                | ترى/ons                             | اجراءات أذ             | Expo                                                       | دیر/ort                         | • تص             |
|-----------------------------------|---|------------------------------|----------------------------|-------------------------|------------------------|-------------------------|-------------------------------|---------------------------------------|--------------------------------------|-------------------------------------|------------------------|------------------------------------------------------------|---------------------------------|------------------|
| ی<br>\Dverview<br>نظرة عامة       |   | Back/السابق/                 | التالي/Next                | 1 - 50 of 50 1 Go/إذهب/ | Complete               | Records Count/ (        | بلات الكامل : 0               | عدد السم                              | Total /                              | \mount/                             | مبلغ الإجمالي          | Ji: OMR 0.00                                               | 0                               |                  |
| C<br>Employer\<br>صاحب<br>المؤسسة | # | Account Number<br>رقم الحساب | Employee Name<br>اسم الشخص | Bank Name<br>اسم البنك  | ID Type<br>نوع التعريف | ID Number<br>رقم الهویه | Working<br>Days<br>أيام العمل | Extra<br>Hours<br>الساعات<br>الاضافية | Basic<br>Salary<br>الراتب<br>الاساسي | Extra<br>Income<br>الدخل<br>الاضافي | Deductions<br>الخصومات | Social Sec.<br>Deductions<br>خصومات<br>الضمان<br>الاجتماعي | Net<br>Salary<br>صافي<br>الزاتب | Status<br>الحالة |
| ی<br>nployees<br>الموظفیز         | 1 | Required                     | Required                   | Required                | Required               | Required                | 0                             | 0                                     | 0                                    | 0                                   | 0.000                  | 0.000                                                      | 0.0<br>•<br>Net<br>> 0          | 1                |
| Home∖<br>الصفحة<br>الرئيسية       | 2 | Required                     | Required                   | Required                | Required               | Required                | 0                             | 0                                     | 0                                    | 0                                   | 0.000                  | 0.000                                                      | 0.0<br>•<br>Net<br>> 0          | 1                |
|                                   | 3 | Required                     | Required                   | Required                | Required               | Required                |                               | 0                                     | 0                                    | 0                                   | 0.000                  | 0.000                                                      | •<br>Net<br>> 0                 | 1                |

• • •

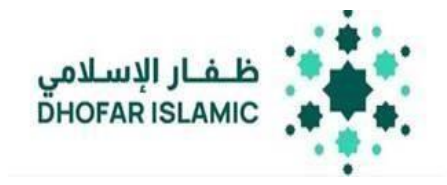

| الوصف                                                                                         | اسم الخانة                   |
|-----------------------------------------------------------------------------------------------|------------------------------|
| رقم حساب الموظف                                                                               | رقم الحساب                   |
| اسم الموظف                                                                                    | اسم الموظف                   |
| اسم البنك الذي سيتم تحويل الراتب إليه                                                         | اسم البنك                    |
| اختر نوع الهوية                                                                               | نوع الهوية                   |
| أدخل رقم الهوية                                                                               | رقم الهوية                   |
|                                                                                               | عدد أيام العمل               |
|                                                                                               | الساعات الاضافية             |
|                                                                                               | الراتب الاساسي               |
|                                                                                               | دخل اضافي                    |
|                                                                                               | الاستقطاعات                  |
|                                                                                               | استقطاع التأمينات الاجتماعية |
|                                                                                               | صافى الراتب                  |
| سيتم تمييز هذا الحقل باللون الأحمر إذا كان السجل غير مكتمل وباللون الأخضر إذا كان<br>مكتملاً. | الحالة                       |

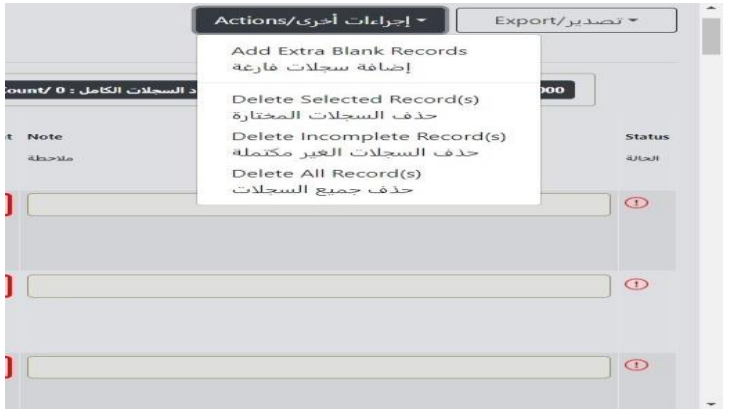

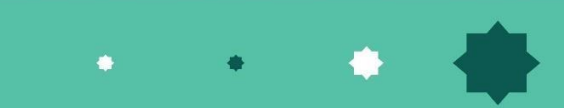

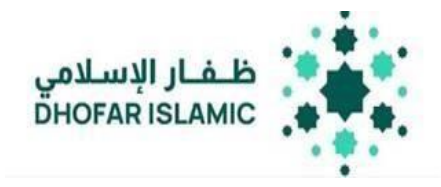

## إضافة أو حذف السجلات

إضافة السجلات ●لإضافة المزيد من السجلات، اضغط على خيارات القائمة واختر إضافة المزيد من السجلات

حذف السجلات

اختر السجلات المراد حذفها، اضغط على خيارات القائمة واختر حذف السجلات
الحذف السجلات الخالية او غير المكتملة، اضغط على خيارات القائمة واختر حذف السجلات غير المكتملة
لحذف جميع السجلات، اضغط على خيارات القائمة واختر حذف جميع السجلات

### التحويل إلى ملف بصيغةPDF

بعد إدخال تفاصيل جميع الموظفين، اضغط على زر التحويل لتشغيل ملف PDF

#### ملاحظة:

بالنسبة للبيانات التي تم إدخالها مرة واحدة، ستبقى دون تغيير، ما لم تقرر جهة العمل إجراء تعديل عليها. في حالة حدوث أي تغييرات، يجب على جهة العمل تحديث البيانات أو إدخال قيمة الرواتب الجديدة وفقا لذلك.

قم بالتوقيع على جميع الصفحات وتقديمها الى الفرع

USER GUIDE

Debit our Account No. <u>01636024983001</u> with Dhofar Islamic Bank for <u>400.000</u> OMR and credit all accounts below Total Amount in Words: four hundred OMR and zero Baisas.

Dhofar Isl

| Employer Details |                       |                |          |                |                  |  |  |  |
|------------------|-----------------------|----------------|----------|----------------|------------------|--|--|--|
| Rapioper Name:   | OMAN GAS COMPANY SAOC | Replayer CR/NO | 1544130  | Pager (Sk/NO)  | 3664130          |  |  |  |
| Frankl Address:  | also@gual.com         | Phone Namber   | 99265160 | Payment Type:  | Overline Peyment |  |  |  |
| Value Date       | 2025-04-10            | Payment Year   | 2028     | Paymant Monds: | 4                |  |  |  |
| Salary Programy: | Maddy                 | Records Cused  | a)       |                |                  |  |  |  |

#### Employees Details

| No. | Account No.      | Employee Name   | Net Salary | Bank Name       |
|-----|------------------|-----------------|------------|-----------------|
|     | 00/6460371/12002 | SANERA          | 108.800    | Maham (Jalamic) |
| 2   | 00014813304000   | VAN             | 208.800    | Fack Discler    |
|     | 1051580696817    | KHALID AL FAHDI | 108.000    | Reak Dilution   |
|     |                  | Suboral         | 400.000    |                 |

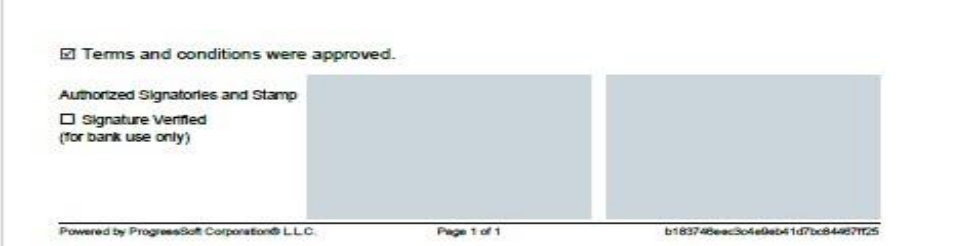

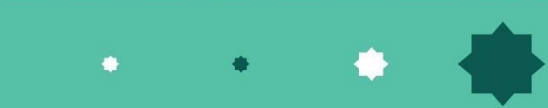

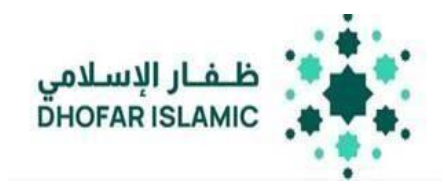

**نظرة عامة:** تتيح هذه الخانة للمستخدم الاطلاع بشكل مبسط على آخر التفاصيل التي تم ملؤها بواسطة جهة العمل

|                                   | م المؤسسة الدافعة / Employer Name                | ے اس    | ب المؤسسة / Account Number        | ش رقم حساب               | * |  |  |  |
|-----------------------------------|--------------------------------------------------|---------|-----------------------------------|--------------------------|---|--|--|--|
| ⊘<br>\Overview<br>نظرة عامة       | MINISTRAY OF LABOUR                              |         | 25454524121212                    | 12                       |   |  |  |  |
| C<br>Employer\<br>صاحب<br>المؤسسة | Payment Type / نوع الدفعه 🖻                      | Employe | es Records / عدد السجلات 🖉        | ه المجموع / Total Amount |   |  |  |  |
| کی<br>\Employees<br>الموظفین      | Salary                                           | _       | 50                                | OMR 0.000                |   |  |  |  |
| <b>∂</b><br>Home∖                 | تاريخ الاستحقاق / Value Date                     | Comple  | te Records Count / لسجلات الكامله | # عدد ا                  |   |  |  |  |
| الصفحه<br>الرئيسية                | 09/02/2023                                       |         | 0                                 |                          |   |  |  |  |
|                                   | Incomplete Records Count / عدد السجلات الناقصه # |         |                                   |                          |   |  |  |  |
|                                   | 50                                               |         |                                   |                          |   |  |  |  |

. •